# ПОРЯДОК ПОДАЧИ ДОКУМЕНТОВ ДЛЯ ПОСТУПЛЕНИЯ В РГРТУ В 2025/2026 ГОДУ

Поступающий подает заявления о приеме и документы, необходимые для поступления, одним из следующих способов:

представляет в Университет лично по адресу: г. Рязань, ул. Гагарина, д. 59/1, Приемная комиссию университета;

направляет в организацию через оператора почтовой связи общего пользования (далее - оператор почтовой связи) по адресу **390005, г. Рязань, ул. Гагарина, д. 59/1.** 

направляет в организацию в электронной форме посредством электронной информационной системы университета;

представляет посредством федеральной государственной информационной системы «Единый портал государственных и муниципальных услуг (функций)» (далее - ЕПГУ).

В случае если заявление о приеме и документы, необходимые для поступления, представляются в университет лично поступающим, ему выдается расписка в приеме заявления и документов, установленного университетом образца. Приемная комиссия принимает документы в установленные сроки ежедневно без перерыва:

### с понедельника по пятницу с 9.00 до 18.00,

#### в субботу и воскресенье с 9.00 до 15.00.

Подтверждением приема документов поступающего, направившего документы о приеме через операторов почтовой связи общего пользования, служат уведомление о вручении, заверенное подписью уполномоченного сотрудника университета и оттиском календарного штемпеля отделения почтовой связи места назначения письма, и опись вложения, заверенная подписью и оттиском календарного штемпеля отделения почтовой связи места отправления письма, или накладная (или ее копия), заверенная подписью уполномоченного сотрудника университета (при отправке курьерской почтой). Подача документов через личный кабинет на сайте https://postupai.rsreu.ru

Перед подачей заявления рекомендуем ознакомиться с правилами приёма и проконсультироваться по вопросам подбора направлений подготовки с приёмной комиссией по номеру: 8 (4912) 72-04-24 или 8 (4912) 72-03-32.

Шаг 1. Перед заполнением заявления на сайте необходимо подготовить скан-копии (посредством сканирования или фотографирования) следующих документов:

I. Паспорт (документ, удостоверяющий личность) – страница с ФИО, кем и когда выдан – отдельно в одном файле;

II. Паспорт (документ, удостоверяющий личность) – прописка или временная регистрация, страница со сведениями о ранее выданных паспортах при наличии (если ЕГЭ было сдано по старому паспорту), свидетельство о смене фамилии/имени/отчества при наличии – отдельно в одном файле;

III. Документ об образовании – отдельно в одном файле;

IV. Приложение к документу об образовании (все страницы) – отдельно в одном файле;

V. Скан-копия СНИЛС – отдельно в одном файле;

VI. При наличии индивидуальных достижений – документ их подтверждающий – отдельно в одном файле;

VII. При наличии особых прав при поступлении (в соответствии с правилами приема и наличием квоты) – документ, подтверждающий такое право
– отдельно в одном файле (прикрепляется в форму *Иные документы* при заполнении заявления);

VIII. При наличии – заявка на целевое обучение – отдельно в одном файле.

### Шаг 2. Регистрация на сайте.

Необходимо зарегистрироваться на сайте **postupai.rsreu.ru** (рис .1) с помощью адреса электронной почты (адрес электронной почты абитуриента, который поступает в ВУЗ).

**ВНИМАНИЕ!** Сохраните пароль, он понадобится Вам для последующего доступа в Личный кабинет.

| Вход в систему                              |
|---------------------------------------------|
| Еще не зарегистрировань? Регистрация        |
| E-mail                                      |
|                                             |
| Пароль                                      |
|                                             |
| Запомнить меня <u>Восстановление пароля</u> |
| войти                                       |
| Нужна помощь? <b>Поддержка</b>              |

Рисунок 1 – Окно входа в систему на сайте РГРТУ

| Email                                                                   |
|-------------------------------------------------------------------------|
| ivanon@mail.ru                                                          |
| Фамилия                                                                 |
| Иванов                                                                  |
| Имя                                                                     |
| Иван                                                                    |
| Отчество                                                                |
| Иванович                                                                |
| Пароль                                                                  |
|                                                                         |
| Пароль еще раз                                                          |
|                                                                         |
| <ul> <li>Даю согласие на обработку своих персональных данных</li> </ul> |
| ЗАРЕГИСТРИРОВАТЬСЯ                                                      |
| Нужна помощь? <b>Поддержка</b>                                          |

#### Регистрация

Рисунок 2 – Регистрация на сайте

После этого на адрес электронной почты, с которого проходила регистрация, будет отправлена ссылка с подтверждением регистрации на сайте. Пройдите по ссылке – подтверждение регистрации (рис.3).

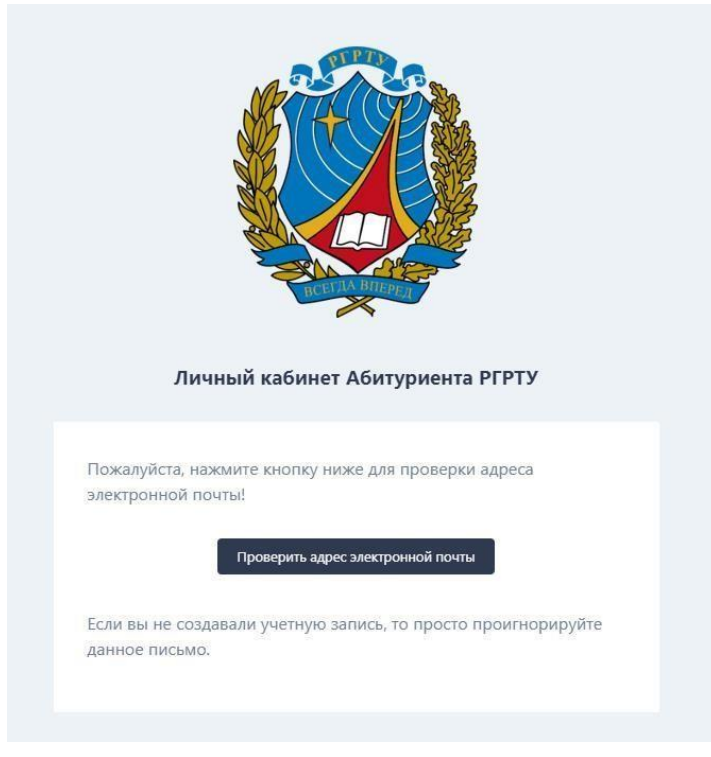

Рисунок 3 – Проверка адреса эл. почты

После этого возвращайтесь в личный кабинет с помощью указанного при регистрации адреса электронной почты и Вашего пароля от личного кабинета.

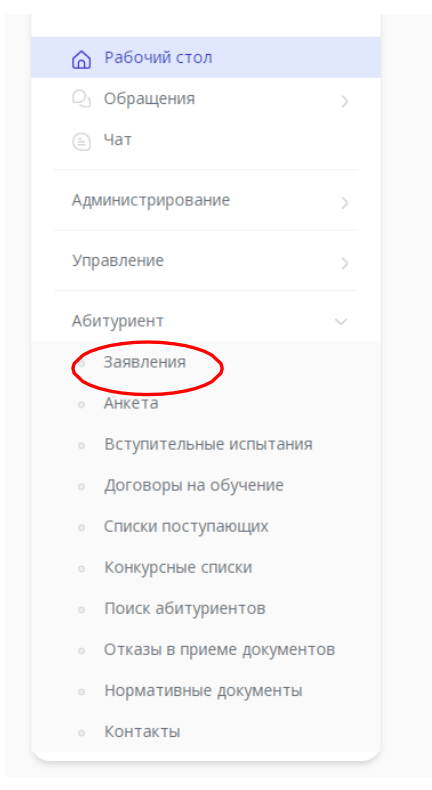

Рисунок 4 – Личный кабинет абитуриента

Шаг 4. Подача заявления.

С помощью опции Заявления (рис. 4) сформируйте новое заявление. Начните с выбора уровня образования Бакалавриат и специалитет, Магистратура или Аспирантура (рис. 5).

| Выберите приемную кампанию          |  |
|-------------------------------------|--|
| Введите название приемной кампании  |  |
| Аспирантура 2022/2023               |  |
| Бакалавриат и специалитет 2022/2023 |  |
| Магистратура 2022/2023              |  |
| СПО 2022/2023                       |  |

Рисунок 5 – Выбор приемной компании

Нажмите кнопку «Подать новое онлайн-заявление» (рис. 6).

|             | Русский 🗸       |      |
|-------------|-----------------|------|
| Подать ново | ое онлайн-заявл | ение |
|             |                 |      |
|             | Смени           | ть   |
|             |                 |      |
|             |                 |      |
|             |                 |      |
|             |                 |      |
|             |                 |      |

Рисунок 6 – Начало подачи заявления

| NN O                                                              | • Подача онлайн-заявления                                                                                                    |                                      |                    |
|-------------------------------------------------------------------|----------------------------------------------------------------------------------------------------|--------------------------------------|--------------------|
| Иван                                                              | <ol> <li>Основные данные —&gt; ③ Выбор кон</li> </ol>                                                                              | курсов — ③ Анкета абитуриента — ④ За | эгрузка документов |
| <ul> <li>Рабочий стол</li> <li>Обращения</li> <li>Чат</li> </ul>  | Я уже получил(а) образование *<br>Среднее общее образование (11 классов, школа)<br>Э илии постати, из образоватие има посто или ;* |                                      | ~                  |
| Администрирование                                                 | я хочу поступать на образовательные программы -<br>Программы бакалавриата, специалитета                                            |                                      | ×                  |
| Управление 🗸                                                      | Я уже сдавал(а) или буду сдавать ЕГЭ по пре <i>д</i> метам                                                                         |                                      |                    |
| Новости                                                           | О Английский язык                                                                                                    | баллов 2022 — год сдачи              |                    |
| Абитуриент ~<br>• Заявления                                       | О Информатика и ИКТ                                                                                                    | баллов 2022. У год сдачи             |                    |
| • Анкета                                                          | О История                                                                                                    | баллов 2022 ~ год сдачи              |                    |
| • Вступительные испытания                                         | О Литература                                                                                                    | баллов 2022 - год сдачи              |                    |
| <ul> <li>Списки поступающих</li> <li>Конкурсные списки</li> </ul> | ОМатематика                                                                                                    | баллов 2022 🗸 год сдачи              |                    |
| <ul> <li>Поиск абитуриентов</li> </ul>                            | О Обществознание                                                                                                    | баллов 2022 - год сдачи              |                    |

#### Рисунок 7 – Заполнение основных данных

Пройдите все этапы подачи онлайн-заявления (рис. 7).

В данный момент Вы перешли на первый этап «Основные данные».

Для поступающих после 11 класса необходимо выбрать Среднее общее образование, для остальных абитуриентов выбрать полученное образование соответствующего уровня.

После выбора уровня полученного образования Среднее общее образование установите в поле «Я хочу поступать на образовательные программы» опцию Программы бакалавриата, специалитета (магистратуры или аспирантуры) (рис. 7).

В поле «Я сдавал(а) ЕГЭ по предметам» укажите, по каким общеобразовательным предметам Вы будете или уже сдали ЕГЭ. Если результаты ЕГЭ Вам известны – укажите их в поле «баллов». Результаты ЕГЭ будут проверяться с помощью ваших паспортных данных в ФИС ГИА и Приема. Поэтому заполнение этого поля не является обязательным.

| 0        | Прошу допустить к участию во вступительных испытаниях, проводимых образовательной организацией самостоятельно |
|----------|----------------------------------------------------------------------------------------------------|
| Внутри п | ункта находятся основания, по которым вы имеете право сдавать вступительные испытания в организации           |
| 0        | Я участвовал(а) в олимпиадах школьников 🚳                                                                     |
| 0        | У меня есть особые права или преимущественное право зачисления 🔮                                              |
| 0        | Я заключил(а) договор о целевом обучении                                                                      |

Рисунок 8 – Заполнение опциональных окон

В нижней части (рис. 8):

- установите флажок <u>«Прошу допустить к участию во вступительных</u> <u>испытаниях.....»</u> если Вы поступаете на базе среднего (начального) профессионального, высшего образования или Вы иностранный гражданин и не сдавали ЕГЭ или у Вас есть право (в соответствии с правилами приема) сдавать вступительные испытания, проводимые РГРТУ самостоятельно;
- установите флажок <u>«Я участвовал(а) в олимпиадах школьников»</u> (в соответствии с правилами приема) при наличии документа, подтверждающего ваше участие или победу в олимпиадах школьников из перечня Минобрнауки России;
- установите флажок <u>«У меня есть особые права или преимущественное право</u> зачисления» (в соответствии с правилами приема) при наличии документа, подтверждающего наличие особого и/или преимущественного права;
- 4. установите флажок <u>«Я заключил(а) договор о целевом обучении»</u> при наличии заявки на целевое обучение.

По завершению нажмите кнопку «Далее».

| На какую основу обучения вы хотите подать заявление?                                                                                |
|----------------------------------------------------------------------------------------------------|
| На места в рамках контрольных цифр (бюджет):<br>общий конкурс / особая квота / отдельная квота / целевой приём                      |
|                                                                                                    |
| На места <b>по договорам об оказании платных образовательных услуг</b> (контракт)                                                   |
| На места по договорам об оказании платных образовательных услуг (контракт)<br>Отмена Далее                                          |
| На места по договорам об оказании платных образовательных услуг (контракт)<br>Отмена Далее<br>Обществознание быллев 2023 у год сами |

Рисунок 9 – Выбор основы обучения

В появившемся окне выберите, на какую основу обучения вы хотите подать заявление.

| ИИЭ                              |        | • Подача онлайн-заявления                                                                                        |
|----------------------------------|--------|----------------------------------------------------------------------------------------------------|
| Иван                             |        | ⊘ Основные данные                                                                                                |
| Рабочий стол           Обращения |        | 😤 Фильтры Сбросить 🗴                                                                                             |
| 🗐 Чат                            |        | Вы можете выбрать до 6 направлений подготовки (для каждого направления можно указать любую форму обучения и затр |
| Администрирование                | >      | 01.03.02 Прикладная математика и информатика                                                                     |
| Управление                       | $\sim$ |                                                                                                    |
| 📄 Новости                        |        | 02.00.00 Компьютерные и информационные науки                                                                     |
| Абитуриент                       | ~      |                                                                                                    |
| • Заявления                      |        | 09 03 01 Ишформатика и рызислительная техника                                                                    |

Рисунок 9 – Этап выбора конкурсов

Вы перешли на второй этап «Выбор конкурсов» (Рис. 9)

Нажмите кнопку Фильтры (они помогут вам в заполнении заявления).

### Пропустите и оставьте пустым окно «Формирующее подразделение»!

Флажками Форма обучения отметьте те формы, которые Вы рассматриваете для поступления.

В поле «Показать направления подготовки и конкурсы» установите <u>«для</u> которых я уже сдал(а) ЕГЭ по всем вступительным испытаниям». В этом случае, Вам будут показаны только те направления подготовки/специальности, которые соответствуют предметам, по которым Вы сдали (сдаете) ЕГЭ (направления, на которые Вы сможете поступить с данным набором ЕГЭ).

Далее необходимо выбрать направления подготовки.

В списке с конкурсами укажите на какие направления подготовки и на каком основании Вы поступаете (*Особая квота* (бюджет), *Целевой набор* (бюджет), *Общий конкурс* (бюджет), *Общий конкурс* (по договору) и т.д.) (рис. 10). Внимание! При поступлении на платной основе (по договору) конкурса нет, необходимо лишь преодолеть минимальный порог по ЕГЭ (вступительным

### испытаниям).

| Общий конкурс                                                                                                    | 0                                                   | Очная                                                         |        |                              |
|----------------------------------------------------------------------------------------------------|-----------------------------------------------------|---------------------------------------------------------------|--------|------------------------------|
| д Количество мест: 11 🛛 🖧 Пода                                                                                               | ано заявлениі                                       | ň: O                                                          |        |                              |
| Блок 1 — Математика (зач. балл - 39)                                                                                         | Блок 2                                              | Информатика и ИКТ (зач. балл - 44)<br>Физика (зач. балл - 39) | Блок 3 | Русский язык (зач. балл - 40 |
|                                                                                                    |                                                     |                                                               |        |                              |
| ) Достаточно сдать одну из дисциплин указ                                                                                    | анную в блоке                                       |                                                               |        |                              |
| ) Достаточно сдать одну из дисциплин указа<br>Факультет автоматики и информаци                                               | анную в блоке<br>онных технол                       | огий в управлении                                             |        |                              |
| <ul> <li>Достаточно сдать одну из дисциплин указа</li> <li>Факультет автоматики и информации</li> <li>По договору</li> </ul> | анную в блоке<br>онных технол<br>О                  | огий в управлении<br>Очная                                    |        |                              |
| Аостаточно сдать одну из дисциплин указа<br>Факультет автоматики и информации<br>По договору<br>Количество мест: 20 Ад Пода  | анную в блоке<br>онных технол<br>О<br>ано заявлений | огий в управлении<br>Очная<br>і: 0                            |        |                              |

## Рисунок 10 – Выбор направлений подготовки и конкурсов

В нижней части страницы Вам необходимо расставить приоритеты зачисления от большего к меньшему.

| Приоритет | Направление подготовки / специальность / конкурсная группа                                       |
|-----------|--------------------------------------------------------------------------------------------------|
| 1 ~       | 11.03.04 Электроника и наноэлектроника / очная форма, СОО или СПО, ФЭ / общий                    |
| Приоритет | Направление подготовки / слециальность / конкурсная группа                                       |
| 3 ~       | 11.03.02 Инфокоммуникационные технологии и системы связи / очная форма, СОО или СПО, ФРТ / общий |
| Приоритет | Направление подготовки / специальность / конкурсная группа                                       |
| 2 ~       | 11.03.01 Радиотехника / очная форма, СОО или СПО, ФРТ / общий                                    |
| 2 ~       | 11.03.01 Радиотехника / очная форма, СОО или СПО, ФРТ / общий                                    |

Рисунок 11 – Расстановка приоритетов

Нажмите далее и Вы перейдете к третьему этапу «Анкета абитуриента».

| 🛇 Основные данные            | 🛇 Выбор конкурсов  | 3 Анкета абитуриента         | → ④ Загрузка докум |
|------------------------------|--------------------|------------------------------|--------------------|
| ФИО                          |                    |                              |                    |
| Фамилия *                    | Имя *              | (                            | Отчество           |
| Иванов                       | Иван               |                              | Иванович           |
| Контактные данные            |                    |                              |                    |
| E-mail *                     | Моб. телефон *     | Телефон                      | Раб. телефон       |
|                              | +7 (111) 111-11-11 | 1111111111                   | 111111111111       |
| Удостоверение личности       |                    |                              |                    |
| Тип удостоверения            |                    | Гражданство                  |                    |
| Паспорт гражданина Российско | ой Федерации       | ✓ Россия                     |                    |
| Серия *                      |                    | Номер *                      |                    |
| 1111                         |                    | 111111                       |                    |
| Код подразделения            |                    | Кем выдано удостоверение * 👔 |                    |
| 111-111                      |                    | *******                      |                    |

Рисунок 11 – Этап анкеты абитуриента

Заполните анкету (рис. 11) – ФИО, удостоверение личности, СНИЛС, документ о полученном образовании, индивидуальные достижения, общежитие, ближайшие родственники, ИНН и остальные данные при наличии:

- а. ФИО укажите свои фамилию, имя и отчество строго в соответствии с паспортом (особенно с буквой ё и е) иначе заявление будет возвращено на исправление;
- b. Удостоверение личности укажите паспортные данные, убедитесь в правильности ввода всех данных, в противном случае заявление будет возвращено (если адрес проживания совпадает с адресом регистрации, укажите это в поле *Адрес проживания*).
- с. СНИЛС введите свой номер СНИЛС (11 цифр). Если у вас нет СНИЛС, то установите флажок «У меня нет СНИЛС». Учтите, что в дальнейшем он Вам обязательно понадобится, т.к. без СНИЛС Вам не выдадут диплом о высшем образовании.
- d. Документ о полученном образовании введите страну, населенный пункт и организацию, в которой был выдан документ об образовании строго в соответствии с тем, как это указано в документе;
- е. Серия (при наличии, у аттестатов нового образца серии нет), номер,

дата выдачи, год окончания, средний балл (сумма оценок аттестата разделить на количество оценок), степень отличия (если в документе об образовании есть отметка *С отличием*);

- f. В поле Индивидуальные достижения укажите свои достижения (строго в соответствии с правилами приема участие во Всероссийской олимпиаде школьников (уровень региональный или всероссийский), олимпиаде школьников РГРТУ, Всероссийской олимпиаде школьников «Россети», Всероссийском конкурсе «Большая перемена» или спецпроекте комании Samsung «It школа выбирает сильнейших»;
- g. При необходимости укажите, нуждаетесь ли Вы в общежитии;
- h. В поле *Ближайший родственник* ОБЯЗАТЕЛЬНО укажите информацию о родственниках (включая паспортные данные), с которыми возможно будет связаться при отсутствии связи с абитуриентом. Для лиц, поступающих на платной основе ОБЯЗАТЕЛЬНО указывается информация о том родственнике, который будет получать налоговый вычет за обучение (кто будет являться третьей стороной договора, при заключении трехстороннего договора – с лицами младше 18 лет);
- i. В поле Контактные данные укажите актуальные данные, добавьте несколько контактных телефонов, по которым с Вами можно связаться, (можно указать телефон родственников, которые смогут быстро довести срочную информацию до абитуриента);
- j. В остальных полях формы по желаю указывается информация о ИНН, спортивных достижениях, службе в армии и т.д.

После заполнения всех окон и внимательной проверки всех данных, нажмите кнопку «Отправить анкетные данные в приемную комиссию» и перейдите к **четвертому этапу**.

| 🛇 Основные данные ———————————————————————————————————                                                 | О Анкета абитуриента — Загрузка документов                                      |
|----------------------------------------------------------------------------------------------------|---------------------------------------------------------------------------------|
| Загрузка скан-копий документов                                                                        |                                                                                 |
| Удостоверение личности *                                                                              |                                                                                 |
| Вторая и третья страница паспорта                                                                     | Разворот с регистрацией по паспорту                                             |
| Выбрать файлы Файл не выбран                                                                          | Выбрать файлы Файл не выбран                                                    |
| Поддерживаются файлы в формате PDF, JPG, PNG, DOC, DOCX, RTF, RAR, ZIP до 5 Мб.                       | Поддерживаются файлы в формате PDF, JPG, PNG, DOC, DOCX, RTF, RAR, ZIP до 5 Мб. |
| Документ об образовании *<br>Необходимы скан колик как самого документа (аттестат с серией и номером) |                                                                                 |
| Основной лист документа об образовании                                                                | Приложение к документу об образовании                                           |
| Выбрать файлы Файл не выбран                                                                          | Выбрать файлы Файл не выбран                                                    |
| Поддерживаются файлы в формате PDF, JPG, PNG, DOC, DOCX, RTF, RAR, ZIP до 5 Mб.                       | Поддерживаются файлы в формате PDF, JPG, PNG, DOC, DOCX, RTF, RAR, ZIP до 5 M6. |
| Другие документы                                                                                      |                                                                                 |
| Выбрать файлы Файл не выбран                                                                          |                                                                                 |

Поддерживаются файлы в формате PDF, JPG, PNG, DOC, DOCX, RTF, RAR, ZIP до 5 Мб.

Рисунок 12 – Загрузка скан-копий документов

Перейдя к четвертому этапу, загрузите скан-копии документов (рис. 12).

Для этого выберите нужный файл и нажмите кнопку «Загрузить». Обратите внимание, что файл не прикрепится к кабинету и не загрузится, пока Вы не нажмете кнопку «Загрузить». В случае **ошибки** проверьте размер и формат загружаемого файла.

Учтите, что проверяющий видит название файла при проверке. Соблюдайте цензуру и не используйте ненормативную лексику и ругательства в названиях файлов!

- а) В поле Удостоверение личности загрузите отдельно в РАЗНЫЕ формы страницы паспорта 2-3 и регистрацию (при сдаче ЕГЭ по старому паспорту в одном файле с регистрацией загружается скан копия страницы паспорта со сведениями о ранее выданных паспортах). Названия загружаемых файлов должны быть различными;
- b) В поле Документ об образовании загружается документ об образовании (сторона где указан номер – полный разворот) и приложение к документу об образовании (со всех сторон – оба разворота в одном файле);
- с) В поля Договор о целевом обучении, документы, подтверждающие индивидуальные достижения или документы, подтверждающее наличие особого или преимущественного права загружаются соответствующие документы согласно Правилам приёма;

d) При наличии, в поле *Другие документы* загружаются прочие документы, не подходящие под категории, указанные выше.

Согласие на обработку персональных данных и Заявление необходимо скачать, нажав кнопку «Печатать согласие» и «Печатать заявление» соответственно. Скачанные файлы необходимо распечатать. В сформированных распечатанных документах АБИТУРИЕНТУ необходимо поставить СВОЮ подпись (рис. 13).

В документе «СОГЛАСИЕ на обработку персональных данных, разрешенных субъектом персональных данных для распространения» в таблице необходимо поставить галочки во всех строках столбца «Разрешаю к

#### распространению»

иптернет портала 11113. Срок использования мона персональных данных определяется целями на обработки. Оператором.

Согласие вступает в силу со дня передачи мною в приемную комиссию PГРТУ моих персональных данных и действует до момента уничтожения моего личного дела в РГРТУ. Мне гарантируется конфиденциальность моих персональных данных в течение всего срока их обработки Оператором, а также уничтожение моих персональных данных (в том числе в созданных в РГРТУ общедоступные источники персональных данных) в случае отказа в зачислении, при достижении целей обработки или при наступлении иных законных оснований.

Я оставляю за собой право отозвать свое согласие посредством составления соответствующего письменного документа, который может быть направлен мной в адрес Оператора по почте заказным письмом с уведомлением о вручении либо вручен лично под расписку представителю Оператора.

Я ознакомлен с юридическими последствиями моего отказа о предоставлении Оператору моих персональных данных, необходимых для оказания образовательных услуг и исполнения обязательств Оператором.

В случае получения моего письменного заявления об отзыве настоящего согласия на обработку персональных данных, Оператор в 15-дневный срок обязан уничтожить мои персональные данные (кроме сведений, хранение которых обусловлено требованиями законодательства Российской Федерации)

«18» июня 2021 г. \_\_\_\_\_\_ (Подпись поступающего)

Рисунок 13 – Согласие на обработку персональных данных

| Ректору ФГБОУ ВО «РГРТУ»                                                                                    | Регистрационный номер                                                                                            |  |  |  |
|----------------------------------------------------------------------------------------------------|----------------------------------------------------------------------------------------------------|--|--|--|
| ↔ OT                                                                                                    |                                                                                                    |  |  |  |
| Фамилия, имя, отчество:<br>Иванов Иван Иванович<br>Дата рождения: 31.12.1975<br>Место рождения: ххххххххххх | Гражданство: Россия<br>Документ, удостоверяющий личность:<br>Паспорт РФ<br>Выдан: хххххххххххххххххх, 31.12.1989 |  |  |  |

Рисунок 14 – Заявление абитуриента (страница 1)

#### Дата подачи заявления «18» июня 2021 г.

С копией лицензии на осуществление образовательной деятельности (с приложением), копией свидетельства о государственной аккредитации (с приложением), с информацией о предоставляемых поступающим особых правах и преимуществах, с датами завершения приема заявления о согласии на зачисление, с правилами приема в РГРТУ (в том числе с правилами подачи апелляции по результатам вступительных испытаний проводимых РГРТУ) ознакомлен(а).

С информацией о необходимости указания в заявлении о приеме достоверных сведений и представления подлинных документов, ознакомлен(а).

Подтверждаю, что при поступлении на обучение по программам бакалавриата или специалитета на места в рамках контрольных цифр отсутствует диплом бакалавра, специалиста, магистра.

Подтверждаю подачу заявления не более чем в пять организаций ВО.

(Подпись поступающего)

Подпись работника тех. секретариата

«18» июня 2021 г.

| Фамилия<br>Имя<br>Отчество<br>Дата рож<br>Пол<br>Основа о<br>№ СНИЛ<br>Информа<br>конкурсн<br>№ групп<br>Форма об<br>Адрес эл<br>почты<br>Контактн<br>телефон | і<br>)<br>(дения                                                         |  |  |
|----------------------------------------------------------------------------------------------------|--------------------------------------------------------------------------|--|--|
|                                                                                                    | бучения<br>UIC<br>ация о<br>ых баллах<br>ы<br>5учения<br>ектронной<br>ый |  |  |
| Биометрические Цветовое<br>персональные фотограф<br>данные изображе                                                                                           |                                                                          |  |  |

Рисунок 15 – Заявление абитуриента (страница 2)

(Подпись поступающего)

(Подпись поступающего)

(Подпись поступающего)

(Подпись поступающего)

Рисунок 16 – Согласие на распространение данных внутри ВУЗа

Обратите внимание, что в Заявлении необходимо оставить пустыми поля «Регистрационный номер» (рис. 14) и «Подпись работника тех. секретариата» (рис.15).

После того, как Вы расписались во всех необходимых полях, следует отсканировать согласие и заявление и загрузить их, как и все предыдущие документы.

Далее нажмите кнопку «Отправить документы в приемную комиссию».

ПОЗДРАВЛЯЕМ! Вы сформировали своё заявление и можете видеть его на рабочем столе в меню «заявления» (рис. 16). Теперь Вам необходимо дождаться его проверки оператором приемной комиссии.

Если оператор обнаружит ошибку, сотрудник приемной комиссии свяжется с Вами и укажет на необходимые исправления.

| ИИ Ф                                                             |  | • Заявления                                                                                                    | Подать новое онлайн-заявление |
|------------------------------------------------------------------|--|----------------------------------------------------------------------------------------------------|-------------------------------|
|                                                                  |  | <ul> <li>Приемная кампания</li> <li>Бакалавриат и специалитет 2022/2023</li> </ul>                                                                                                    | Сменить                       |
| <ul> <li>Рабочий стол</li> <li>Обращения</li> <li>Чат</li> </ul> |  | Онлайн заявление № 1                                                                                                    | v                             |
| Администрирование                                                |  | О Заявление отправлено в приемную комиссию                                                                                                    | (a) 10                        |
| Управление                                                       |  | 😑 Дата подачи заявления: 17.06.2022                                                                                                    |                               |
| Абитуриент                                                       |  | <ul> <li>Полученное образование: Среднее общее образование (11 классов, школа)</li> <li>Поступление на программы: Программы бакалавриата, специалитета</li> <li>Выбранные условия поступления (конкурсы):</li> <li>01.03.02 Прикладная математика и информатика, Очная форма, общий конкурс, бюджет</li> </ul> |                               |
|                                                                  |  | Скан-колии документов, приложенных к заявлению                                                                                                    | C)                            |

#### Рисунок 16 – Окно заявлений

В этом окне вы можете видеть свои заявления по каждой приемной компании. **ВНИМАНИЕ!** Нажимайте кнопку «Подать новое онлайн-заявление» только в том случае, если Вы удалили старое заявление.

Если Вы хотите отредактировать свое заявление, нажмите кнопку «Редактировать заявление». Удалять заявление не нужно!

|           | Онлайн заявление № 1                                                                |                          |                     |                              |                                               |  | ~ |  |  |
|-----------|-------------------------------------------------------------------------------------|--------------------------|---------------------|------------------------------|-----------------------------------------------|--|---|--|--|
|           |                                                                                     |                          |                     | едактиро                     | вать                                          |  |   |  |  |
| $\odot$   | Заявление принято приемной комиссией и зарегистриро                                 | зано                     |                     |                              | 0                                             |  | 8 |  |  |
| 8         | Номер заявления: 14                                                                 |                          |                     |                              |                                               |  |   |  |  |
|           | 🖇 Уникальный номер абитуриента: <b>Уникальный номер абитуриента ещё не присвоен</b> |                          |                     |                              |                                               |  |   |  |  |
| N₂<br>⊓/⊓ | Выбранные условия поступления (конкурсы)                                            | Состояние по<br>конкурсу | Отказ от зачисления | Позиция в ко<br>поступления) | ззиция в конкурсе (вероятность<br>эступления) |  |   |  |  |
| 1         | 11 03 04 Электроника и наноэлектроника                                              |                          |                     |                              |                                               |  |   |  |  |

Рисунок 17 -кнопка «Редактировать»

#### Если Вы хотите отозвать документы нажмите кнопку «Отозвать заявление».

Если вы хотите поменять файлы скан-копий документов, нажмите кнопку «Редактировать Скан-копии».